# SHS1000 Series Performance Verification

### **Oscilloscope Performance Test**

This chapter mainly explains how to perform tests to make sure that the handheld oscilloscope meets the performance specifications. For accurate test results, please let the test equipment and the oscilloscope warm up 30 minutes before testing.

Here is a list of the required equipment for the test:

| Description                    | Critical Specifications                          | Example     |
|--------------------------------|--------------------------------------------------|-------------|
| DC Voltage Source              | 6 mV~300 V, ±0.1%                                | FLUKE 5522A |
| Sine Wave Generator            | 10 Hz~300 MHz,                                   | FLUKE 9500B |
| BNC Cable                      | ± 0.1% amplitude accuracy<br>BNC (m) to BNC (m), |             |
|                                | About 1m long                                    |             |
| 50Ω Feedthrough<br>Termination | $50\Omega$ BNC (f) to BNC (m)                    |             |

Table Test equipment

## **Verify Test Results**

To verify whether a test passes, whether the readings are within the limits, it is necessary for you to record the readings in the Performance Test on Test Record.

#### Self-Test

This internal procedure is automatically performed every time the SHS powers on. No test equipment is required. Verify that no error messages are displayed before continuing with the procedure.

### **Self-Calibration**

You must perform the Self-Calibration operation. If the environmental temperature changes by more than 5°C, you must perform the Self-Calibration operation again.

## To verify DC Gain Accuracy

DC Gain Accuracy error = | 1- { (Vpos-Vneg) / (VSetting(+)-VSetting(-)) } | <3% Note: "VSetting" represents DC voltage output level This test verifies DC Gain Accuracy of all channels.

#### Steps:

- 1. Set the DC voltage source output level to 0 V.
- 2. Connect channel 1 of the SHS to the DC voltage source of FLUKE 9500B/FLUKE 5522A using its specified cable.
- 3. Set the Volts/Div of channel 1 to 100 V/div.
- 4. Set the DC voltage output level to the positive voltage listed below and then record the reading as Vpos.
- 5. Reverse the polarity of the DC voltage source and then record the reading as Vneg.
- V<sub>sub</sub> = V<sub>pos</sub> V<sub>neg</sub>, calculate V<sub>sub</sub> and then check to see if it is in the accuracy limits range.
- 7. Set the Volts/Div of channel 1 from 5 V/div to 5 mV/div, and then record the reading in the same way as step 4 to 6.
- 8. Set DC voltage source output level to 0 V.
- 9. Disconnect the connection of channel 1.
- 10. Check channel 2 in the same way as step 1 to 9.

Table DC Gain Accuracy

```
DC Gain Accuracy
```

5 mV/div-100 V/div :≤ ± 3%

| Volt/div      | DC voltage output<br>levels | Accuracy limits range for V <sub>sub</sub> |
|---------------|-----------------------------|--------------------------------------------|
| 100 V/div     | +300 V, -300 V              | 582 V ~ 618 V                              |
| 50 V/div      | +150 V, -150 V              | 291 V ~ 309 V                              |
| 20 V/div      | +60 V, -60 V                | 116.4 V ~ 123.6 V                          |
| 10 V/div      | +30 V, -30 V                | 58.2 V ~ 61.8 V                            |
| 5 V/div       | +15 V, -15 V                | 29.1 V ~ 30.9 V                            |
| 2 V/div       | +6 V, -6 V                  | 11.64 V ~ 12.36 V                          |
| 1 V/div       | +3 V, -3 V                  | 5.82 V ~ 6.18 V                            |
| 500<br>mV/div | +1500 mV, -1500 mV          | 2.91 V ~ 3.09 V                            |
| 200<br>mV/div | +600 mV, -600 mV            | 1.164 V ~ 1.236 V                          |
| 100<br>mV/div | +300 mV, -300 mV            | 582 mV ~ 618 mV                            |
| 50 mV/div     | +150 mV, -150 mV            | 291 mV ~ 309 mV                            |
| 20 mV/div     | +60 mV, -60 mV              | 116.4 mV ~ 123.6 mV                        |
| 10 mV/div     | +30 mV, -30 mV              | 58.2 mV ~ 61.8 mV                          |
| 5 mV/div      | +15 mV, -15 mV              | 29.1 mV ~ 30.9 mV                          |

### To verify Bandwidth

This test checks the bandwidth of two input channels. In the test, both the impedance of FLUKE 9500B and the SHS are required to be set to 50 $\Omega$ . The FLUKE 9500B impedance can be changed on the front panel, but for the SHS, it proves to be a little different since it is designed with only 1M $\Omega$  in impedance. So a 50 $\Omega$  feedthrough terminator is needed essential to complete the verification.

Table Input Impedance for SHS1000

| Model   | Channels | Bandwidth | Input Impedance |
|---------|----------|-----------|-----------------|
| SHS1102 | 2        | 100 MHz   | 1MΩ             |
| SHS1062 | 2        | 60 MHz    | 1MΩ             |

Add the  $50\Omega$  feedthrough terminator to the end of the probe specified for the FLUKE 9500B.

To test the bandwidth at 500 mV/div and 200 mV/div

- Steps: 1. Connect channel 1 of the SHS to Sine Wave Generator of FLUKE 9500B via its specified probe.
  - 2. Set the SHS Volt/Div to 500 mV/div, the Sec/Div to 50 ms/div.
  - 3. Set the frequency of Sine Wave Generator of FLUKE9500B to 10 Hz.
  - 4. Set the amplitude of Sine Wave Generator to 3 V.
  - 5. Press the MEASURE button on the front panel of the SHS to display Vpp measurement.
  - 6. Set the frequency of Sine Wave Generator to:
  - 60 MHz if you are testing an SHS1062
  - 100 MHz if you are testing an SHS1102

| Volts/Div  | Input frequency | Vpp measured |
|------------|-----------------|--------------|
|            | 10 Hz           | 3.0 V        |
|            | 100 Hz          |              |
|            | 1 kHz           |              |
|            | 10 kHz          |              |
|            | 100 kHz         |              |
| 500 mV/div | 1 MHz           |              |
|            | 10 MHz          |              |
|            | 20 MHz          |              |
|            | 30 MHz          |              |
|            |                 |              |
|            | bandwidth       |              |
|            | 10 Hz           | 1.2 V        |
|            | 100 Hz          |              |
|            | 1 kHz           |              |
|            | 10 kHz          |              |

#### Table Bandwidth test data

SHS1000 series Performance verification

| 200 mV/div | 100 kHz   |  |
|------------|-----------|--|
|            | 1 MHz     |  |
|            | 10 MHz    |  |
|            | 20 MHz    |  |
|            | 30 MHz    |  |
|            |           |  |
|            | bandwidth |  |

- 7. Every time you set to a frequency, adjust the Sec/Div such that at least one full period of the waveform or more is visible.
- 8. The Vpp measurement of the waveform will decrease as the input frequency increases. Increasing the input frequency gradually until the Vpp measurement gets closest to 2.12 V.
- 9. Disconnect channel 1.
- 10. Check channel 2 in the same way as steps 1 to 9.

For test at 200 mV/div, please perform the same operation as that at 500 mV/div, except for the initial amplitude and amplitude at bandwidth listed below.

Table Amplitude at bandwidth

| Volts/Div  | Initial<br>amplitude | Amplitude<br>at bandwidth | Initial<br>frequency |
|------------|----------------------|---------------------------|----------------------|
| 500 mV/div | 3 V                  | 0.707×3 V = 2.12 V        | 10 Hz                |
| 200 mV/div | 1.2 V                | 0.707×1.2 V = 0.848 V     | 10 Hz                |

### To verify Time Base Accuracy

This test checks the time base accuracy of one channel. In the test, both the impedance of FLUKE 9500B and the SHS are required to set to 50 $\Omega$ . The input impedance of the FLUKE 9500B can be changed via the front panel. But for the SHS, you need to add a 50 $\Omega$  feedthrough terminator at the end of spec head of FLUKE 9500B.

#### Time Base Accuracy: Freq/10 MHz< 50 ppm

#### Steps:

1. Connect selected channel of the SHS to the Sine Wave Generator of FLUKE 9500B.

- 2. Set the frequency of the Sine Wave Generator to 10 MHz.
- 3. Set the SHS Volts/Div to 500 mV/div.
- 4. Set the SHS Sec/Div to 1 ms/div.
- 5. Press MEASURE button on the front panel of the SHS to display Freq measurement.
- 6. Calculate Freq/10 MHz to see if the value is within the range of 50 ppm, which means correct time base accuracy.
- 7. Disconnect the test connection

#### To verify Trigger Sensitivity

To test trigger sensitivity at the frequency of 100 kHz, 10 MHz and bandwidth.

| Volts/Div  | Frequency | Trigger Range |
|------------|-----------|---------------|
| 500 mV/div | 100 kHz   | 500 mVpp      |
| 500 mV/div | 10 MHz    | 500 mVpp      |
| 500 mV/div | bandwidth | 750 mVpp      |

Table Trigger sensitivity data

- Steps: 1. Connect the selected channel of the SHS to the Sine Wave Generator of the FLUKE 9500B.
  - 2. Set the SHS Volts/Div to 500 mV/div.
  - 3. Set the SHS Sec/Div to 5us/div.
  - 4. Set the frequency of the Sine Wave Generator to 100 kHz.
  - 5. Set the amplitude of the Sine Wave Generator to 500 mVpp, so that the Vpp measurement of the SHS is approximately 500 mV.
  - 6. Press 'arrows of Trigger level' button to move the waveform to the screen center.
  - 7. Adjust the Trigger level within the waveform range to check for a stable trigger.
  - 8. Set the SHS Sec/Div to 50 ns/div.
  - 9. Set the frequency of the Sine Wave Generator to 10 MHz.
  - 10. Set the amplitude of the Sine Wave Generator to 500 mVpp, so that the Vpp measurement of the SHS is approximately 500 mV.
  - 11. Press 'arrows of Trigger level' button to move the waveform to the screen center.

- 12. Adjust the Trigger level within the waveform range to check if there is stable trigger.
- 13. Set the SHS Sec/Div to 5 ns/div.
- 14. Set the frequency of the Sine Wave Generator to:
- 60 MHz if you are testing a SHS1062
- 100 MHz if you are testing a SHS1102
- 15. Set the amplitude of the Sine Wave Generator to 750 mVpp, so that the Vpp measurement of the SHS is approximately 750 mV.
- 16. Press 'arrows of Trigger level' button to move the waveform to the screen center.
- 17. Adjust the Trigger level within the waveform range to check if there is stable trigger.
- 18. Disconnect the test connection.
- 19. Check channel 2 in the same way as step 1 to 18.

#### **Multimeter Performance Test**

Use the performance verification tests in this section to verify the measurement performance of the instrument using the instrument's specifications listed in the product data sheet.

Performance verification tests are recommended as an acceptance test when you first receive the instrument or after performing calibration. If the instrument fails performance verification, calibration adjustment or repair is required.

#### Performance verification test items

- DC Voltage and DC current accuracy verification
- Resistance accuracy verification
- AC Voltage and AC current accuracy verification
- Capacitance accuracy verification

#### **Recommended Test Equipment**

The recommended test equipment for the performance verification and calibration is listed below. If the exact instrument is not available, substitute calibration standards of equivalent accuracy.

SHS1000 series Performance verification

| Application                                 | Recommended Equipment |
|---------------------------------------------|-----------------------|
| DC Voltage and DC Current Gain Verification | Fluke 5522A           |
| Resistance Verification                     | Fluke 5522A           |
| AC Voltage and AC Current<br>Verification   | Fluke 5522A           |
| Capacitance Verification                    | Fluke 5522A           |

### Performance verification step

- 1. Connect the calibrator to the input terminals correctly.
- 2. Configure each function and range in the order shown in the table. Provide the input shown in the table.
- 3. Make a measurement and return the result. Compare measurement results to the test limits shown in the table. (Be certain to allow for appropriate source settling time.)

## **Test Considerations**

- Ensure that the test ambient temperature is stable and between 18°C and 28°C. Ideally the calibration should be performed at 23°C ± 2°C.
- Ensure ambient relative humidity is less than 80%.
- Allow a 30 minute warm up period with a copper short connected.
- These specifications are tested under the battery supply.

## **DC Voltage and DC Current Gain Verification**

| Input    |                           | Error from Nominal |           |
|----------|---------------------------|--------------------|-----------|
| Range    | Range Function Resolution |                    | (1 years) |
| 60.00 mV |                           | 10 uV              | ±750 μV   |
| 600.0 mV | DC Volts                  | 100 uV             | ±6.5 mV   |
| 6.000 V  |                           | 1 mV               | ±65 mV    |
| 60.00 V  |                           | 10 mV              | ±650 mV   |
| 600.0 V  |                           | 100 mV             | ±6.5 V    |
| 1000V    |                           | 1 V                | ±15 V     |

## DC Voltage and DC Current Gain Verification (con't)

| Input                     |            |           | Error from Nominal |
|---------------------------|------------|-----------|--------------------|
| Range Function Resolution |            | (1 years) |                    |
| 60.00 mA                  | DC Current | 10 uA     | ±2.45 mA           |
| 600.0 mA                  |            | 100 uA    | ±24.5 mA           |
| 6.000 A                   |            | 1 mA      | ±305 mA            |
| 10.00 A                   |            | 10 mA     | ±505 mA            |

## **Resistance Verification**

| Input    |            |            | Error from Nominal |
|----------|------------|------------|--------------------|
| Range    | Function   | Resolution | (1 years)          |
| 600.0 Ω  |            | 0.1 Ω      | ±6.5 Ω             |
| 6.000 kΩ | Resistance | 1 Ω        | ±65 Ω              |
| 60.00 kΩ |            | 10 Ω       | ±650 Ω             |
| 600.0 kΩ |            | 100 Ω      | ±6.5 kΩ            |
| 6.000 MΩ |            | 1 kΩ       | ±65 kΩ             |
| 60.00 MΩ |            | 10 kΩ      | ±2.45 MΩ           |

## AC Voltage and AC Current Verification

| Input    |              |            | Error from Nominal |
|----------|--------------|------------|--------------------|
| Range    | Frequency    | Resolution | (1 years)          |
| 60.00 mV |              | 10 uV      | ±750 uV            |
| 600.0 mV |              | 100 uV     | ±6.5 mV            |
| 6.000 V  | 20 Hz~400 Hz | 1 mV       | ±65 mV             |
| 60.00 V  |              | 10 mV      | ±650 mV            |
| 600.0 V  |              | 100 mV     | ±6.5 V             |
| 750.0 V  |              | 100 mV     | ±11.8 V            |

| Input    |            |            | Error from Nominal |
|----------|------------|------------|--------------------|
| Range    | Frequency  | Resolution | (1 years)          |
| 60.00 mA |            | 10 uA      | ±2.45 mA           |
| 600.0 mA | 20Hz~400Hz | 100 uA     | ±24.5 mA           |
| 6.000 A  |            | 1 mA       | ±305 mA            |
| 10.00 A  |            | 10 mA      | ±550 mA            |

# **Capacitance Verification**

| In       | Error from Nominal |          |
|----------|--------------------|----------|
| Range    | Resolution         | (1 year) |
| 40.00 nF | 0.01 nF            | ±1.7 nF  |
| 400.0 nF | 0.1 nF             | ±20.5 nF |
| 4.000 uF | 1 nF               | ±205 nF  |
| 40.00 µF | 10 µF              | ±2.05 uF |
| 400.0 µF | 100 µF             | ±20.5 uF |

End